重要通知!請班長務必在班上宣達並張貼公告!

## 113 學年度第2 學期學習歷程檔案「課程學習成果」上傳與認證通知

教務處

一、「課程學習成果」上傳與認證期限:

|                                                         | 二.高祖上<br>二.                                                                                                    |
|---------------------------------------------------------|----------------------------------------------------------------------------------------------------|
| <mark>114 年 7 月 14 E</mark>                             | <mark>學生上傳「課程學習成果」及送出認證截止時間。</mark>                                                                                                    |
| (星期一)17:(                                               | 0 請提早上傳以免截止前網路塞車或傳錯檔案須於期限前重新上傳!                                                                                                    |
|                                                         | 上傳後記得按下 <mark>送出認證</mark> ,務必確認為 <mark>待認證狀態</mark> 才算成功送出!                                                                                                    |
| <mark>114 年 7 月 16 日</mark>                             | 教師認證「課程學習成果」截止日。<br>學習成果送出認證後,系統會寄出通知信                                                                                                    |
| <mark>(星期三) 23:59</mark>                                | 提醒任課教師認證,如有需要,同學可主動和任課教師聯絡認證事宜。                                                                                                    |
| 教師認證後,學生                                                | E即可勾選,「課程學習成果」每學期最多上傳 10 件,單科目最多上傳                                                                                                    |
| 2件,該學年多勾                                                | J選6件至學習歷程中央資料庫·未勾選則無法上傳到中央資料庫。                                                                                                    |
| 114年09月19日(5                                            | 星期五)17:00 學生勾選「課程學習成果」及上傳與勾選「多元表現」截止日 <sup>。</sup>                                                                                                    |
| 二、系統登入及「課程學習成果」上傳方式:                                    |                                                                                                    |
| 學校首頁                                                    | 由學校首頁左側「學習歷程系統」點入 (單一身分驗證帳號登入) <sub>(忘記密碼請填網頁下方表單)</sub>                                                                                                    |
| 「學習歷程系統」專區                                              | https://sites.google.com/webmail.ccsh.tp.edu.tw/eportfolio                                                                                                    |
|                                                         | 學習歷程系統         學習歷程系統                                                                                                    |
|                                                         | 請點「上傳學習成果」選 113 學年度第 2 學期,須上傳該課程之學習成果,務必注意上傳頁面相                                                                                                    |
| 上傳「課程學習成                                                | 對應欄位。上傳後務必選擇「送出認證」。務必確認為 <mark>待認證狀態</mark> 才算成功送出!                                                                                                    |
| <b>果」及送出認證</b><br>(「有學分」的學科成<br>果 <sup>。</sup> 例如作業、作品、 | ● 習 歷程檔案櫃                  ● 工業                ● 工業                                                                                                    |
| 成果報告、專題報告、<br>學習心得等。)                                   | 修課紀錄與學習成<br>度     正確認知能的紀錄     ()     ()     ()     ()     ()     ()     ()     ()     ()     ()     ()     ()     ()     ()     ()     ()     ()     ()     ()     ()     ()     ()     ()     ()     ()     ()     ()     ()     ()     ()     ()     ()     ()     ()     ()     ()     ()     ()     ()     ()     ()     ()     ()     ()     ()     ()     ()     ()     ()     ()     ()     ()     ()     ()     ()     ()     ()     ()     ()     ()     ()     ()     ()     ()     ()     ()     ()     ()     ()     ()     ()     ()     ()     ()     ()     ()     ()     ()     ()     ()     ()     ()     ()     ()     ()     ()     ()     ()     ()     ()     ()     ()     ()     ()     ()     ()     ()     ()     ()     ()     ()     ()     ()     ()     ()     ()     ()     ()     ()     ()     ()     ()     ()     ()     ()     ()     ()     ()     ()     ()     ()     ()     ()     ()     < |
| 上傳檔案相關說明                                                | <ul> <li>上傳檔案之大小與格式:影音檔單檔 10M 以內 (mp3、mp4)、文件檔單檔 4M 以內 (pdf、png、<br/>jpg)。檔案壓縮方式可參考學校首頁【學生學習歷程檔案系統】專區上方選單。</li> <li>              資頁 國教署配套資料 建置學習歷程檔案補充規定 教育局_學習歷程檔案_轉換與壓縮 轉檔壓縮處理手冊      </li> <li>學生「課程學習成果」每學期最多上傳 10 件,單科目最多上傳 2 件,該學年結束後至多勾選 6 件至         </li> <li>學習歷程中央資料庫。              系統操作說明 (登入後可下載)      </li> </ul>                                                                                                    |

三、補充說明:上傳多元表現 (全學年均可上傳及勾選,無需老師認證)

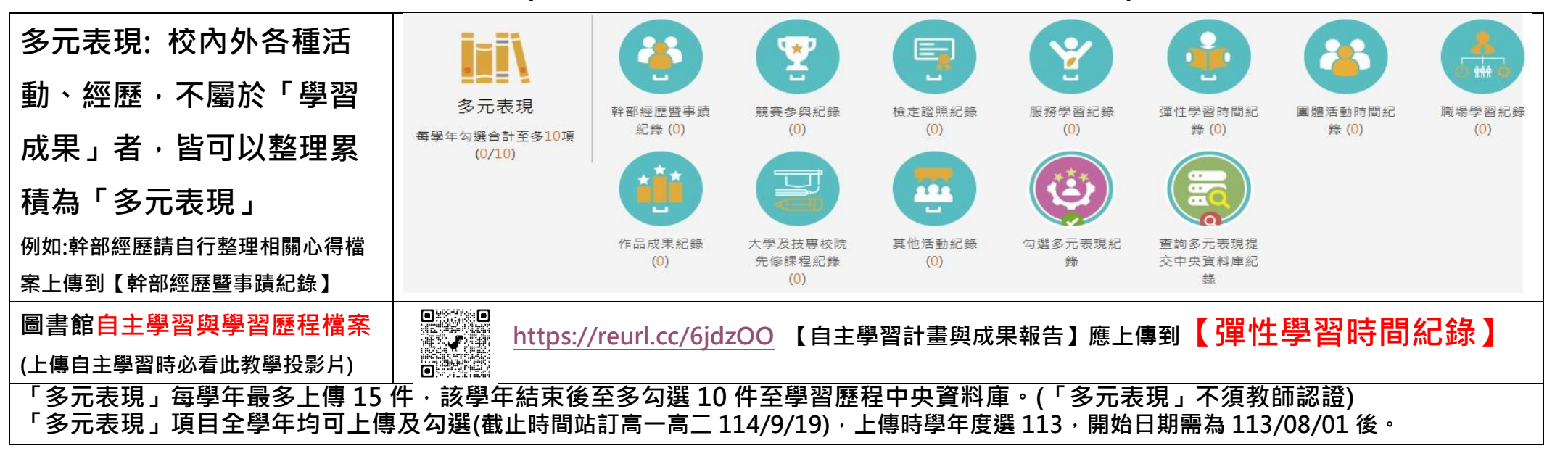